Fundación Educativa Santiago Apóstol

## Instructivo de actualización de contraseña de School Pack

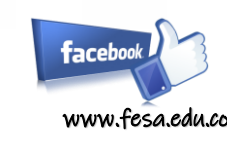

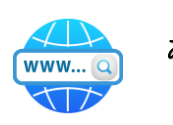

Əfesacolegios

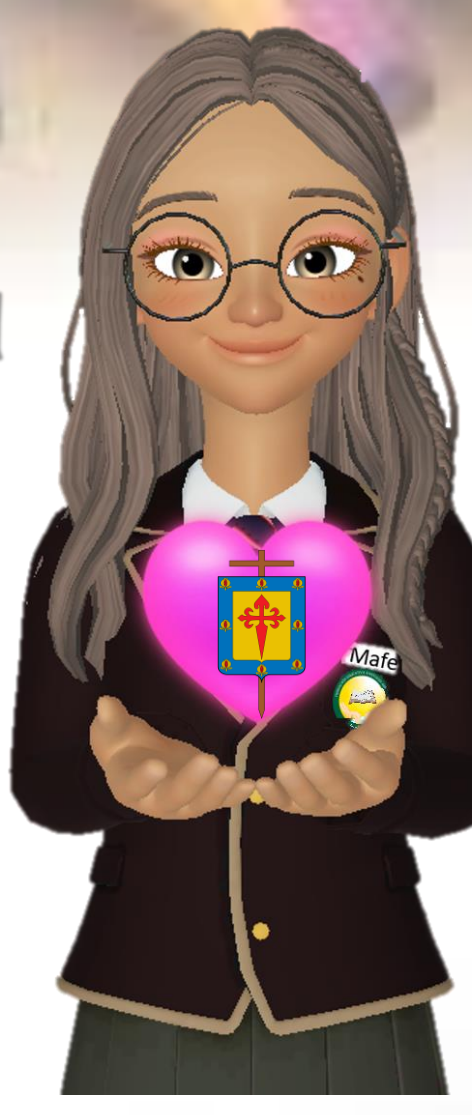

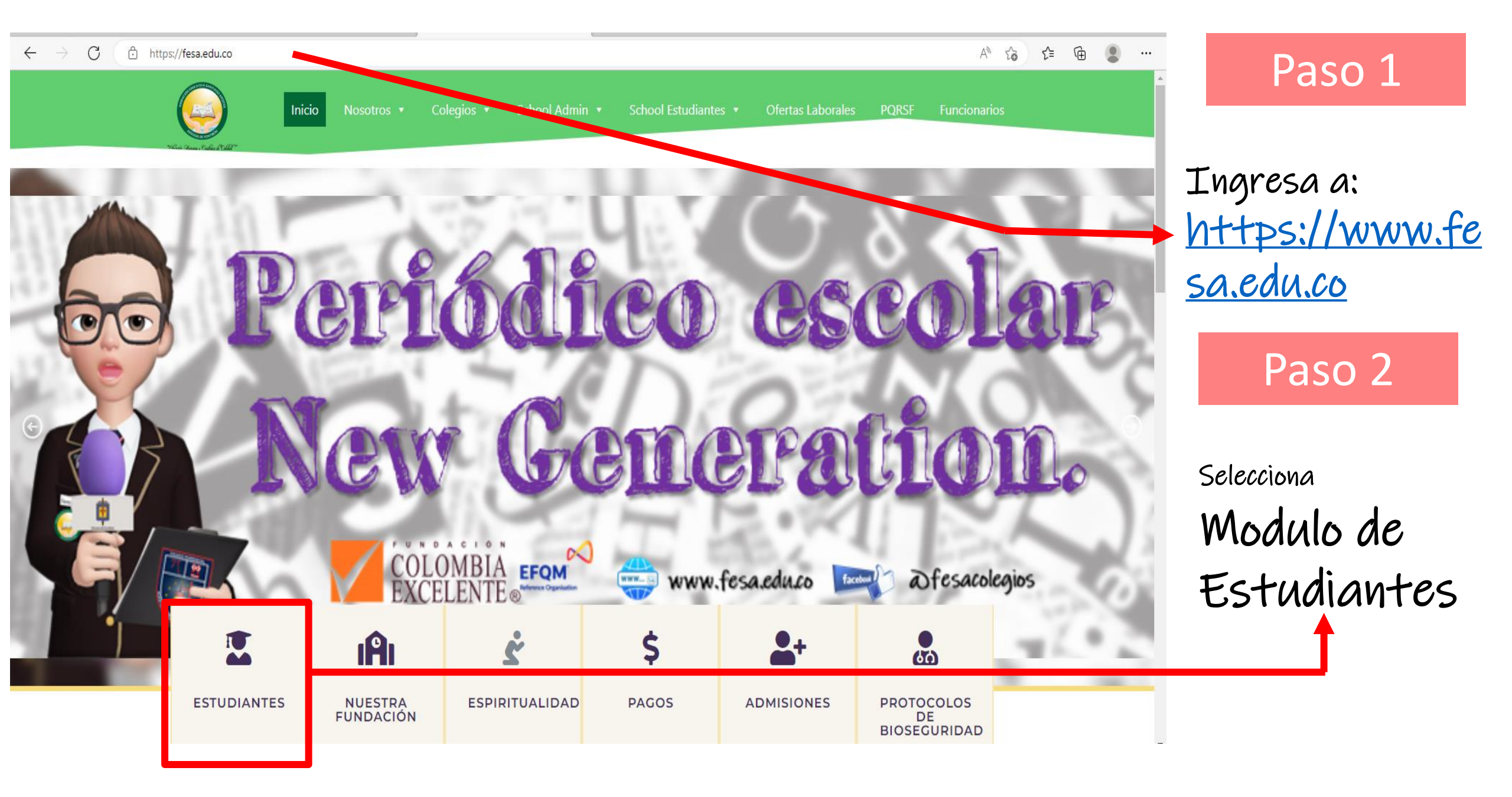

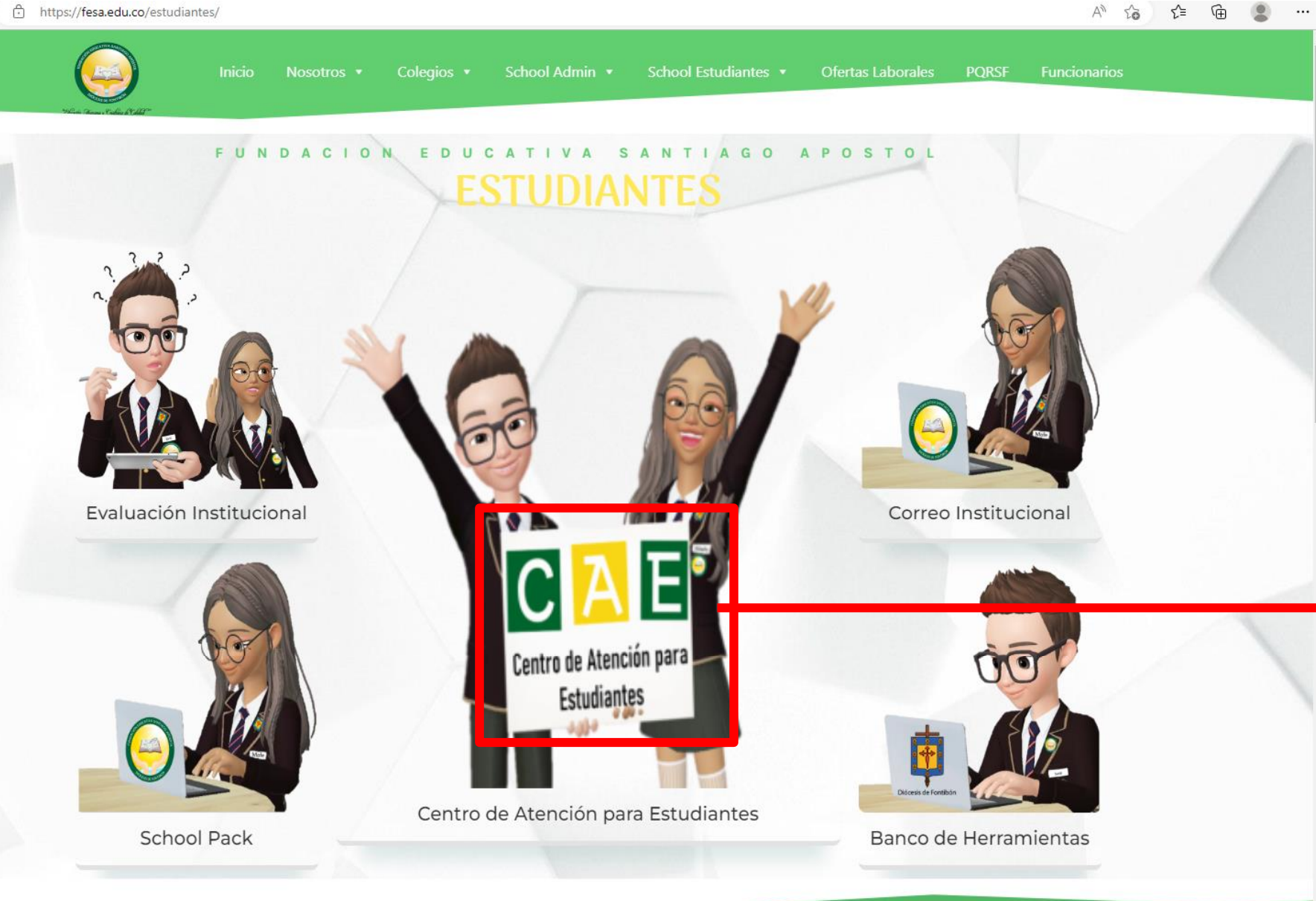

## Paso 3

Selecciona Centro de Atención para Estudiantes

ightarrow C ightarrow https://fesa.edu.co/cae/

A to te 🕀 🙁 ..

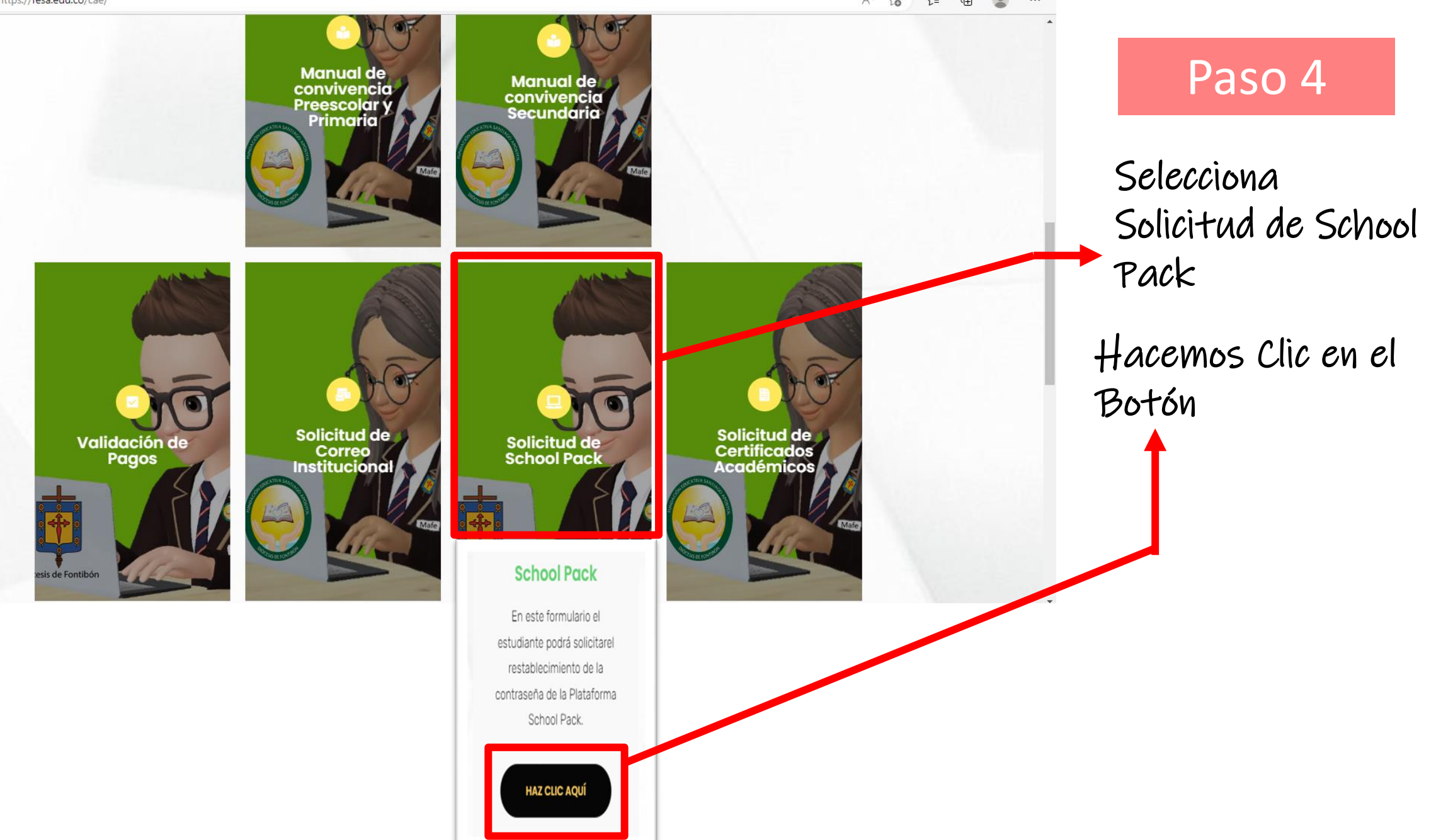

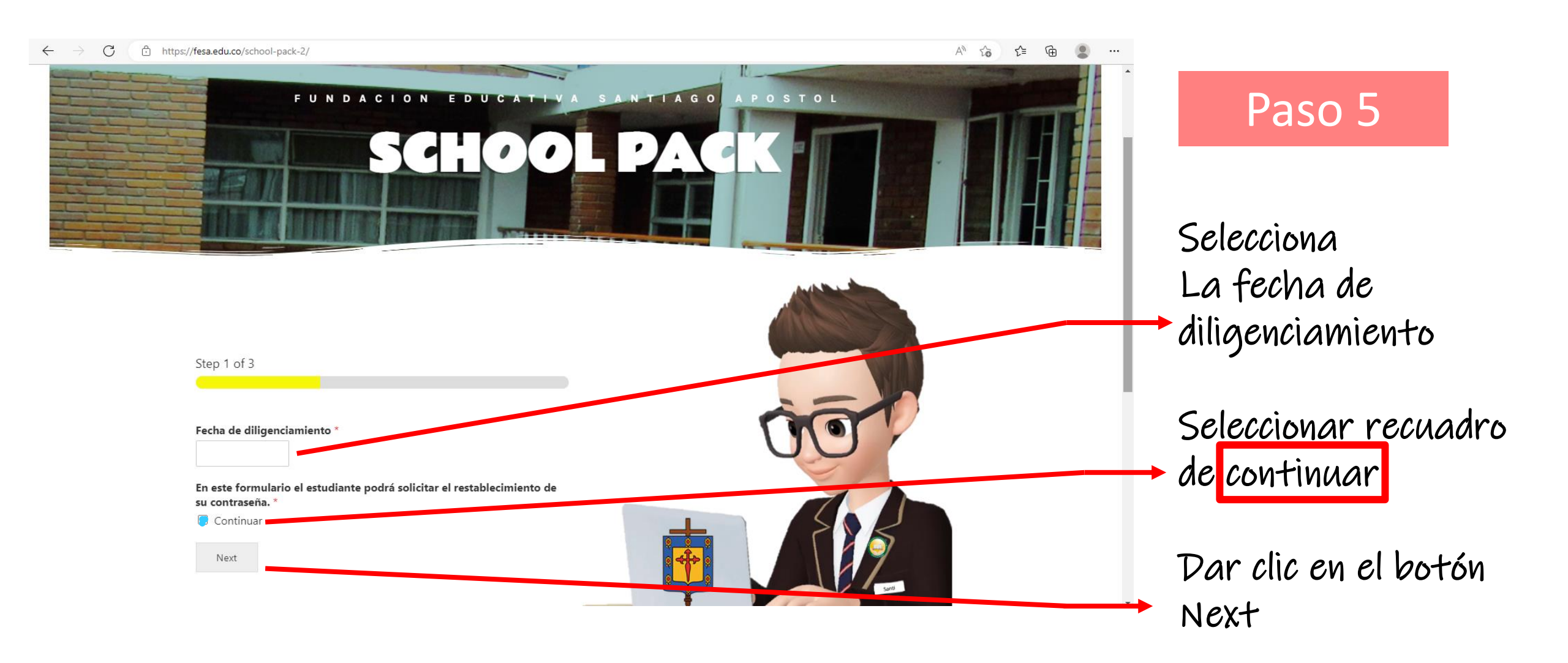

A

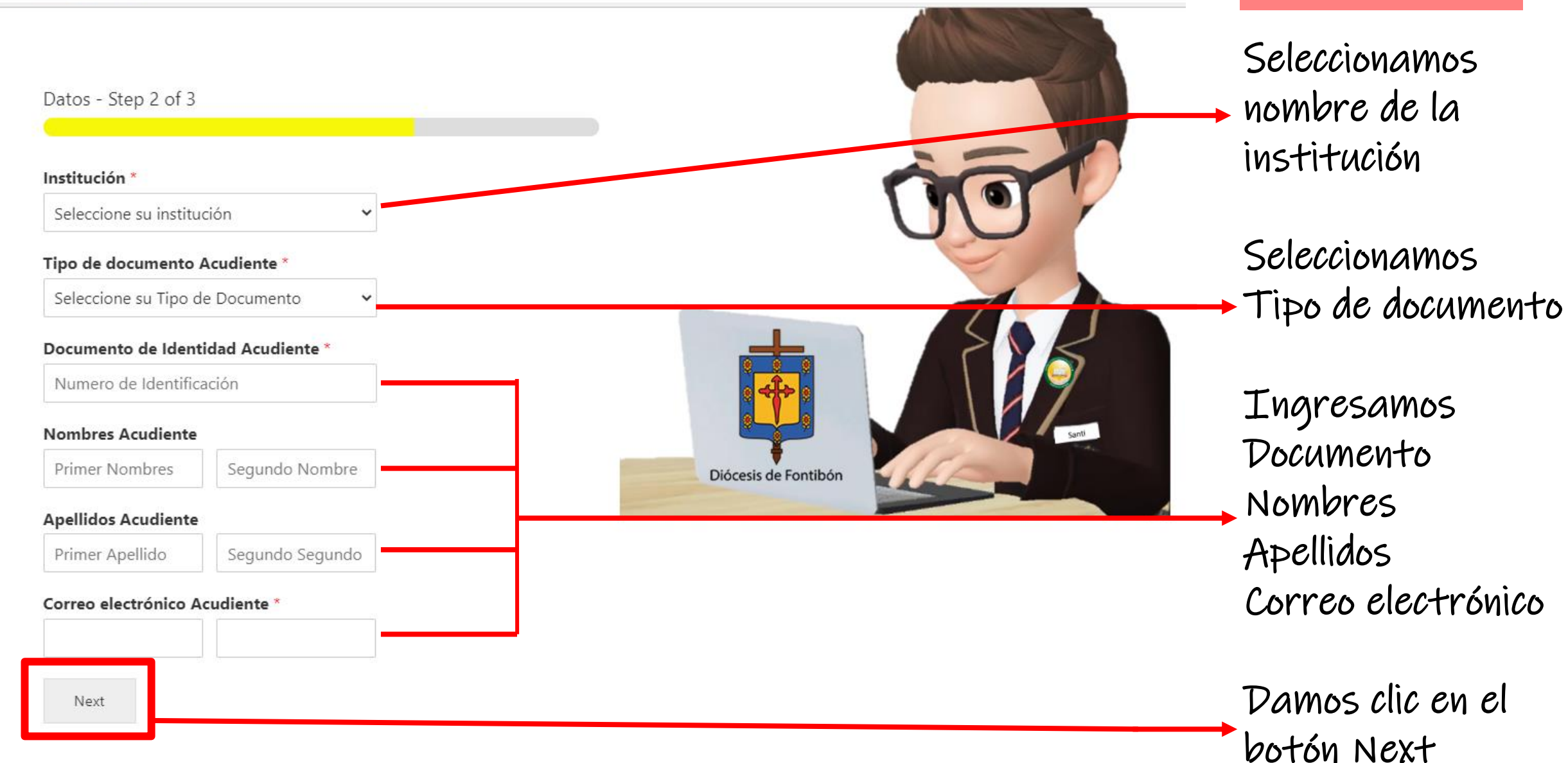

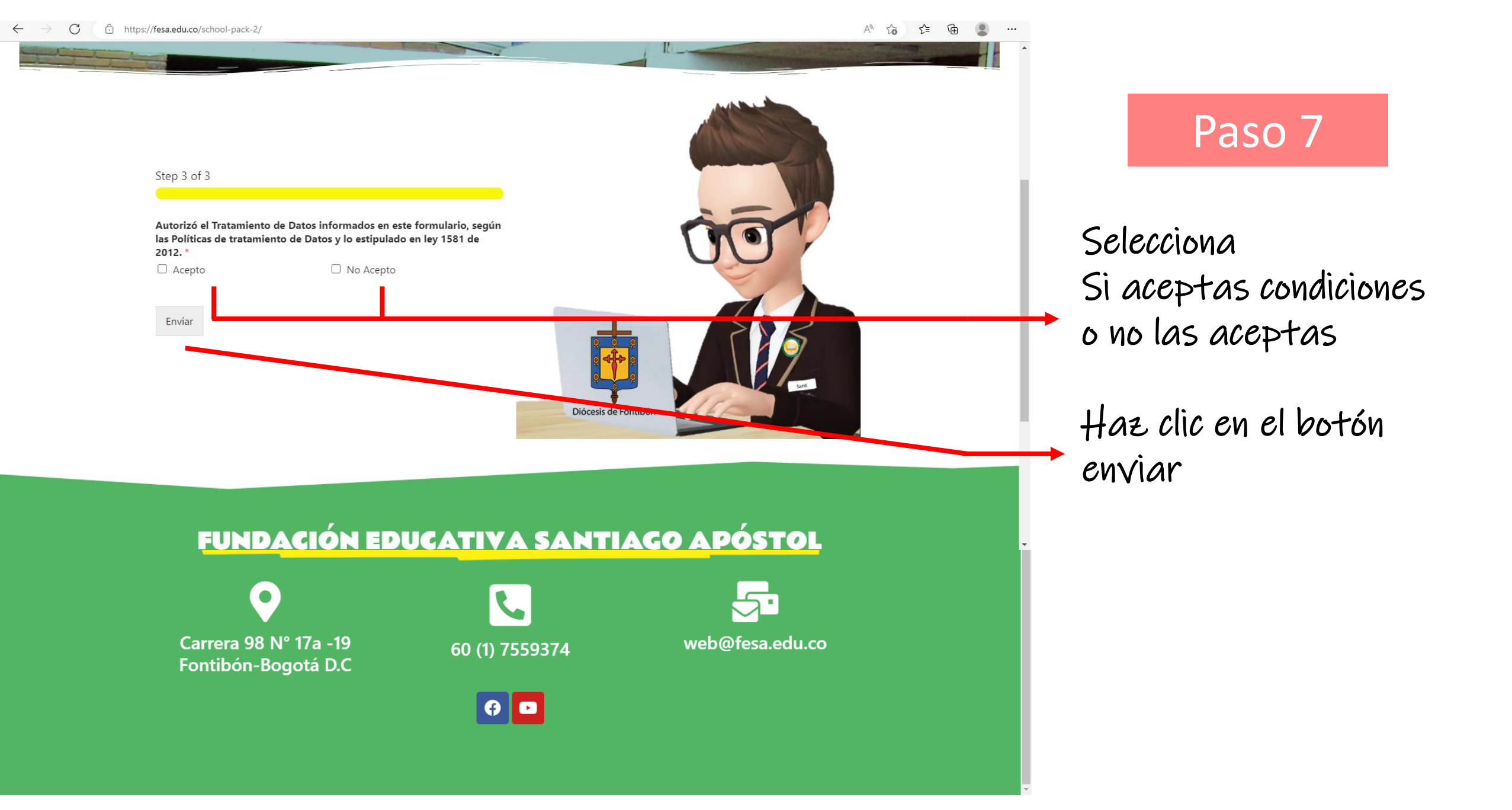

## Al final del proceso te aparecerá el siguiente mensaje : $\leftarrow \rightarrow \circ$ (a)

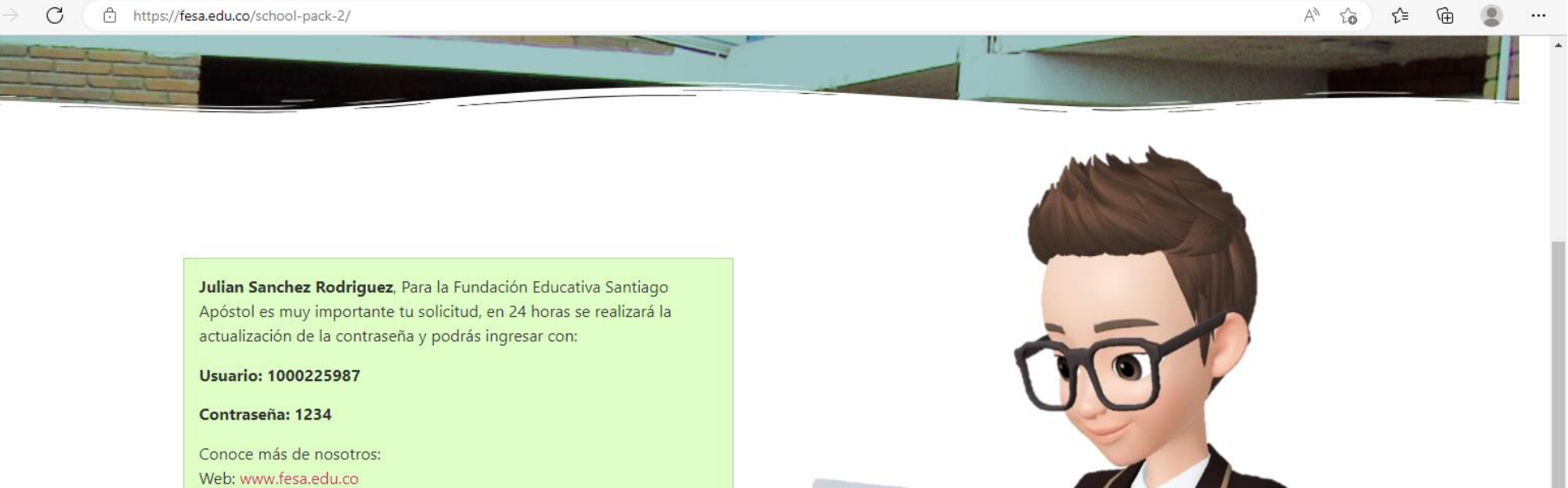

Facebook: @fesacolegios

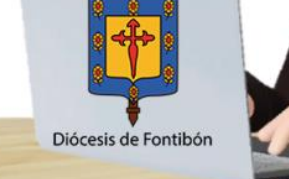